# Anleitung: Bewerbung um LehrerInnenstellen

Bewerbungen um Lehrer/innenstellen können ausschließlich online über das Bewerbungsportal der Bildungsdirektion für Kärnten eingereicht werden.

Die Online-Bewerbung ist ausschließlich innerhalb der jeweiligen Bewerbungsfrist möglich. Nach Ablauf der Bewerbungsfrist können <u>keine</u> Bewerbungen mehr an die Bildungsdirektion für Kärnten übermittelt werden.

Zum Bewerbungsportal der Bildungsdirektion für Kärnten gelangen Sie, indem Sie folgende Adresse in Ihrem Internetbrowser eingeben:

#### https://bewerbung.bildung.gv.at/?bundesland=ktn

Melden Sie sich am Bewerbungsportal über die Schaltfläche <Anmelden>, die Sie im Menübereich im rechten oberen Fensterbereich finden, an. Für die Anmeldung am Bewerbungsportal ist einmalig eine Registrierung notwendig. Wählen Sie dazu den Link <Benutzerkonto erstellen>

| Anneluen                |                  |
|-------------------------|------------------|
| E-Mail                  |                  |
| E-Mail                  |                  |
| Passwort                |                  |
| Passwort                |                  |
| Angemeidet bleiben      | Passwortvergesse |
| Anmelo                  | len              |
| Benutzerkonto erstellen |                  |

Hinweis:

Da das Bewerbungsportal neu entwickelt wurde, verlieren die vor dem 1. Apr. 2019 erfolgten Registrierungen ihre Gültigkeit. Sie müssen daher in diesem Fall ein neues Benutzerkonto erstellen.

# Ablauf der Bewerbung

Führen Sie folgende Schritte aus, um eine gültige Bewerbung für eine LehrerInnenstelle zu übermitteln:

## 1. Suche nach ausgeschriebenen LehrerInnenstellen

Г

|                                 |                | Durch die Eingabe von verschiedenen                                                                                                 |
|---------------------------------|----------------|----------------------------------------------------------------------------------------------------|
| Suchbegriff                     |                | Suchkriterien (z. B. Schularten, Bezirke, Fächer)                                                                                   |
| Suchbegriff                     |                | können Sie gezielt nach freien                                                                                                    |
| Schularten                      |                | LehrerInnenstellen suchen. Sie können für ein<br>Suchfeld auch mehrere Kriterien (z. B. Fächer                                      |
| × AHS                           | × •            | Bezirke) wählen.                                                                                                    |
| Fächer                          |                |                                                                                                    |
| × Mathematik × Physik           | × <del>•</del> | Über die Schaltfläche <zurücksetzen> werden</zurücksetzen>                                                                          |
| Bezirke                         |                | alle Suchkriterien gelöscht.                                                                                                    |
| × Innsbruck-Stadt               | × •            | Nach Abschicken der Suchabfrage über die                                                                                            |
| Q Suchen 🔲 1 Markierte anzeigen | Zurücksetzen   | Schaltfläche <suchen> werden die<br/>ausgeschriebenen LehrerInnenstellen angezeigt,<br/>die den Suchkriterien entsprechen.</suchen> |
|                                 |                |                                                                                                    |

Für jede ausgeschriebene Stelle werden die Schule, die Befristung der Stunden, das Fach, optional ein Fachzusatz für eine nähere Beschreibung des Faches, eine unter Umständen geforderte Zusatzqualifikation und der Zeitraum angegeben.

Markieren Sie nun mit den Datensatzmarkierungen die ausgeschriebenen LehrerInnenstellen, für die Sie sich bewerben wollen und für die Sie auch die Anstellungsvoraussetzungen erfüllen (Ansonsten wäre Ihre Bewerbung ungültig).

| 4 Stunden / Woche        | <b>Hana sets any series</b> | take ht                               | 1 |
|--------------------------|-----------------------------|---------------------------------------|---|
| Vollzeit unbefristet     | 701036 • Ado                | If-Pichler-Platz, 6020 Innsbruck      |   |
|                          | 100                         |                                       |   |
|                          | Mathematik                  | 12 Std/Woche                          |   |
|                          | Physik                      | 12 Std/Woche                          |   |
| 5 Stunden / Woche        | Versalizionenita            | talativ.                              | 1 |
| b September 2019         | 701428                      | Karl-Schönherr-Straße, 6020 Innsbruck |   |
| bis Juli 2020            | tautia in te                |                                       |   |
| Vollzeit Stellvertretung | Mathematik                  | 15 Std/Woche                          |   |

Nach Auswahl der LehrerInnenstellen starten Sie die Eingabe der Bewerbungsdaten über die Schaltfläche < Jetzt Bewerben>.

### 2. Bewerbungsdaten pflegen

Die Bewerbungsdaten werden entsprechend der vorgegebenen Kategorien eingegeben. Sie bleiben in Ihrem Bewerbungsprofil für spätere Bewerbungen gespeichert, wenn Sie dies wünschen. Eine entsprechende Erklärung dazu geben Sie beim Abschließen der Bewerbung (siehe Punkt 3) ab. Die Warnsymbole (siehe Bild unten) zeigen, dass in der jeweiligen Kategorie noch nicht alle Bewerbungsdaten erfasst wurden. Öffnen Sie die jeweilige Kategorie, um die jeweiligen Bewerbungsdaten zu pflegen:

| Markierte Stellen                              |          |
|------------------------------------------------|----------|
| Alle markierten Stellenausschreibungen anzeige | 0        |
| BEWERBUNGSDATEN                                |          |
| Kontaktdaten                                   | $\wedge$ |
| Kontaktdaten erfassen                          |          |
| Persönliche Daten                              |          |
| Persönliche Daten erfassen                     |          |
| Dokumente                                      |          |
| Zeugnisse und Unterlagen hochladen             |          |
| Ausbildungen                                   |          |
| Ausbildungen erfassen                          |          |
| Laufbahn                                       | ~        |
| Berufliche Tätigkeiten erfassen                |          |

#### 2.1. Kontaktdaten

Erfassen Sie hier Ihre Kontaktdaten und speichern Sie ein Foto. Die mit \*) markierten Felder sind – wie auch in den folgenden Eingabeformularen – Pflichtfelder und müssen ausgefüllt werden. Für das Hochladen eines Fotos werden die Dateiformate jpg, png und gif unterstützt.

| Anrede *               |     | E-Mail *      |                   |      |              |
|------------------------|-----|---------------|-------------------|------|--------------|
| Herr Frau              |     | max.musterma  | inn@bildung.gv.at |      |              |
|                        |     | Mobil *       |                   |      |              |
| Vachname *             |     | +43 664 11111 | (11               |      |              |
| Mustermann             |     | Talafan       |                   |      |              |
| Vorname(n) *           |     | Telefon       |                   |      |              |
| Max                    |     | Telefon       |                   |      |              |
| Akadamische(r) Titel   |     |               |                   |      |              |
| × Mag.                 | × - |               | Adre              | SS6  |              |
|                        |     | Straße *      |                   |      | Hausnummer   |
| Nachgestellte(r) Titel |     | Innrain       |                   |      | 1            |
|                        | × = |               |                   |      | 1 <u>e</u> ~ |
| × MA                   | 0.1 |               |                   |      |              |
| × MA<br>Berufstitel    | A 7 | Land          | Postleitzahl *    | Ort* |              |

#### 2.2. Persönliche Daten

Hier pflegen Sie im Eingabeformular Ihre persönlichen Daten. Achten Sie auf die korrekte Eingabe der SV-Nummer. Sie wird auf das Geburtsdatum und auf die Prüfsumme geprüft. Bei einer nichtösterreichischen Staatsbürgerschaft ist die SV-Nummer kein Pflichtfeld.

| Geburtsdatum *                              | 21     | Familienstand              |        | Anzahl der Kinder | _        |
|---------------------------------------------|--------|----------------------------|--------|-------------------|----------|
| 01.01.1995                                  | ×      | Ledig                      | × *    | Anzahl der Kinder | •        |
|                                             |        | Beruf                      |        | 52<br>            |          |
| sv-nummer                                   | 2      | Beruf                      |        |                   |          |
| 1112010195                                  |        | Verfügbar ab               |        | Beschäftigungsau  | smaß %   |
| Geburtsname                                 |        | 02.09.2019                 | ×      | 100               | <b>÷</b> |
| Geburtsname, fails dieser vom Nachnamen abv | veicht | Wehrdienst *               |        |                   |          |
| Geburtsort *                                |        | Abgeleistet                |        |                   | Χ -      |
| Innsbruck                                   |        |                            |        |                   |          |
| Staatsbürgerschaft *                        |        |                            | invai  | idităt            |          |
| Österreich                                  | × -    | Invalidität %              |        | Begünstigt        |          |
| Muttersprache                               |        | Invaliditätsgrad in Prozer | at 😫 🕽 | Begünstigt        |          |
| Deutsch                                     | × +    | Anmerkung                  |        |                   |          |
| Verdiener                                   |        | Anmerkung                  |        |                   |          |
| Alleinverdiener                             | × -    |                            |        |                   |          |

## 2.3. Dokumente

Bevor Sie Ihre Ausbildung und Ihre Laufbahn erfassen, müssen Sie alle Dokumente im pdf-Format in das Bewerbungsportal übertragen.

Die Bewerbungsdokumente scannen Sie als Schwarz/Weiß- oder Graustufendokument im pdf-Format. Die Dateigröße darf je Dokument <u>maximal</u> 1 MB betragen. Vergeben Sie einen aussagekräftigen Dateinamen als Dokumentbezeichnung (z. B. "Diplomprüfung.pdf").

| Dokumente und Unterlagen<br>Laden Sie für die Bewerbung relevante Dokumente hoch, wie etwa Zeugnisse und<br>Berufsnachweise.                                                                                                    |
|----------------------------------------------------------------------------------------------------|
| Speichern Sie bewerbungsrelevante Dokumente wie Lebenslauf, Zeugnisse und Berufsnachweise.                                                                                                    |
| Folgende Eingaben sind noch unvollständig: x                                                                                                    |
| Ausbildung / Lehrbefähigung / Zeugnisse: Lehrbefähigungs- und Staatsprüfungszeugnisse, Nachweise der universitären<br>Studienabschlüsse, Gesellen- und Meisterprüfungszeugnisse, Reife- und/oder Diplomprüfungszeugnisse                                                                                |
| Lebenslauf. Fügen Sie bitte ein Dokument der Kategorie Lebenslauf hinzu.                                                                                                    |
| <ul> <li>Staatsbürgerschaftsnachweis oder Arbeitsbewilligung: Fügen Sie bitte einen Nachweis der österreichischen<br/>Staatsbürgerschaft bzw. des unbeschränkten Zugangs zum Österreichischen Arbeitsmarkt (§ 3 Abs. 1 Z 1 lit. b VBG in der<br/>Fassung des BG BGBI. I Nr. 140/2011) hinzu.</li> </ul> |

Um ein neues Dokument hochzuladen, wählen Sie die Schaltfläche <Hinzufügen>. Im folgenden Dialogformular übernehmen Sie aus Ihrem Datenordner das jeweilige Dokument und fügen die entsprechende Dokumentkategorie (Pflichtfeld!) hinzu. Die Dokumentbezeichnung wird vom System in der Regel analog zur gewählten Dokumentkategorie automatisch vergeben. Wenn dies nicht der Fall ist, geben Sie eine treffende, kurze Dokumentbezeichnung ein. Mit <Ok> wird der Vorgang abgeschlossen und das Dokument hinzugefügt.

| Dokument bearbeiten                              | 0   |
|--------------------------------------------------|-----|
| Mit * markierte Felder müssen eingegeben werden. |     |
| PDF Datei auswählen     Lebnslauf.pdf            |     |
| Kategorie *                                      |     |
| Lebenslauf                                       | X * |
| Bezeichnung                                      |     |
| Lebenslauf                                       |     |
| Anmerkung                                        |     |
| Anmerkung                                        |     |
|                                                  | ,î, |
| OK Abbrechen                                     |     |

Wiederholen Sie den Vorgang für alle weiteren Dokumente, jedenfalls für die vorgegebenen Pflichtdokumente.

Bei der ersten Online-Bewerbung auf dem neuen Bewerber Online Portal müssen alle persönlichen Dokumente, Zeugnisse und Bestätigungen als pdf-Dokument in das Bewerbungsportal hochgeladen werden. Im Detail sind dies folgende Unterlagen:

Lebenslauf, Geburtsurkunde, Staatsbürgerschaftsnachweis, Heiratsurkunde, Geburtsurkunden der Kinder, Lehrabschlussprüfungszeugnis, Reifeprüfungszeugnis, Meisterprüfungszeugnis, Studienabschluss- bzw. Lehramtsprüfungszeugnisse, Unterrichtspraktikumszeugnis, Nachweise über Berufspraxis, Nachweise einer Zusatzqualifikation.

# 2.4. Ausbildung

Es muss mindestens eine Ausbildung (z. B. Lehramtsprüfung) erfasst werden, damit die Bewerbung abgeschickt werden kann.

Über die Schaltfläche <Hinzufügen> wird eine neue Ausbildung angelegt:

| Ausbildungen                                                                                              | Hinzufügen |
|----------------------------------------------------------------------------------------------------|------------|
| Erfassen Sie Ihre Lehramtsprüfung(en) sowie weitere Ausbildungen.                                         |            |
| Geben Sie hier Ihre Lehramtsprüfung sowie weitere Ausbildungen (Studien, Prüfungen, Zertifikate usw.) an. |            |
| Folgende Eingaben sind noch unvollständig:                                                                | ×          |
| Ausbildung: Es muss zumindest eine Ausbildung angegeben werden.                                           |            |

Es wird ein Dialogformular geöffnet, in dem Sie die Daten Ihrer Ausbildung eingeben. Im Feld <Art> können Sie einen eigenen Begriff eingeben, wenn Sie keinen passenden Listeneintrag finden. Im Feld <Unterlagen> können Sie der Ausbildung ein zuvor hochgeladenes Dokument als Nachweis zuordnen.

| Ausbildung                                                                                        | 6   |
|---------------------------------------------------------------------------------------------------|-----|
| Mit * markierte Felder müssen eingegeben werden.                                                  |     |
| Wenn im Feld Art keine passende Auswahl vorhanden ist, können Sie einen eigenen Begriff eingeben. |     |
| Im Feld Unterlagen können Sie zuvor hochgeladene Dokumente zuordnen.                              |     |
| Art *                                                                                             |     |
| Lehramtsprüfung                                                                                   | × - |
| Fach1 *                                                                                           |     |
| Deutsch                                                                                           | × - |
| Fach2                                                                                             |     |
| Englisch                                                                                          | × 👻 |
| Ausbildungsort *                                                                                  |     |
| Innsbruck                                                                                         |     |
| Beurteilung *                                                                                     |     |
| Mit ausgezeichnetem Erfolg bestanden                                                              | × + |
| Beginn / Am *                                                                                     |     |
| 05.10.2014                                                                                        | ×   |
| Unterlagen                                                                                        |     |
| × Diplompruefung_1.pdf                                                                            | × v |

Mögliche Ausbildungen sind z. B.:

Lehrabschlussprüfung, Reifeprüfung, Studienabschluss, Meisterprüfung, Unterrichtspraktikum

Hier können Sie auch eine für die ausgeschriebene Stelle geforderte Zusatzqualifikation angeben und belegen.

Nach dem Speichern wird der Datensatz im Register <Ausbildung> angezeigt.

Bitte servicieren Sie in den Ausbildungsdaten auch ein abgeschlossenes Unterrichtspraktikum mit der Beurteilung, sobald diese feststeht.

#### 2.5. Laufbahn

Im Registerblatt <Laufbahn> pflegen Sie Vordienstzeiten und bisherige berufliche Tätigkeiten.

Bewerber/innen für fachtheoretische oder fachpraktische Fächer (z. B. kaufmännische Fächer, technische Fächer) geben hier ihre Berufspraxis (mit Zeitraum und Beschäftigungsausmaß) ein.

Ein neuer Laufbahnsatz wird über die Schaltfläche <Hinzufügen> angelegt:

# Bisherige berufliche Tätigkeiten

Erfassen Sie Ihre bisherigen beruflichen Tätigkeiten.

Geben Sie im Formular die Daten der beruflichen Tätigkeit ein. Im Feld <Art> können Sie einen eigenen Begriff eingeben, wenn kein passender Listeneintrag vorhanden ist. Im Feld <Unterlagen> können Sie ein oder mehrere Dokument(e) als Nachweis der beruflichen Tätigkeit zuordnen.

| Laufbahn                              |              |                                               | 8     |
|---------------------------------------|--------------|-----------------------------------------------|-------|
| Mit * markierte Felder müssen eingege | ben werden.  |                                               |       |
| Wenn im Feld Art keine passende Aus   | wahl vorhand | en ist, können Sie einen eigenen Begriff eing | eben. |
| Im Feld Unterlagen können Sie zuvor   | hochgeladen  | e Dokumente zuordnen.                         |       |
| Art *                                 |              | Dienstgeber *                                 |       |
| Facheinschlägige Berufspraxis         | × 👻          | Wirtschaftstreuhandkanzlei KPMG Innsbr        | uck   |
| Tätigkeit / Stelle                    |              | 2.7                                           |       |
| Bilanzbuchhalter                      |              | Beschäftigung %                               | Exel  |
| Beginn *                              |              | 100                                           | •     |
| 04.09.2016                            | 30           | Unterlagen                                    |       |
|                                       |              | × Berufspraxis_1.pdf                          | X 🖛   |
| Ende                                  |              | Anmerkung                                     |       |
| 🗎 Ende                                | ×            | Optionale Anmerkung                           |       |

## 3. Bewerbung abschließen

Wurden die Bewerbungsdaten vollständig eingegeben, klicken Sie auf die Schaltfläche <Jetzt bewerben>, um die Bewerbung abzuschließen:

| Alle markierten Stellenausschre | eibungen |
|---------------------------------|----------|
| anzeigen                        |          |
| BEWERBUNGSDATEN                 |          |
| Kontaktdaten                    | ~        |
| Kontaktdaten erfassen           |          |
| Persönliche Daten               | ~        |
| Persönliche Daten erfassen      |          |
| Dokumente 5                     | ~        |
| Zeugnisse und Unterlagen hoc    | hladen   |
| Ausbildungen (2)                | ~        |
| Ausbildungen erfassen           |          |
| Laufbahn 📶                      | 1        |
| Barris Trible Internet          |          |

Es wird zunächst eine Zusammenfassung der LehrerInnenstellen, für die Sie sich beworben haben, angezeigt:

| Testausschreibung #2 von Le                                                          | hrer/innenstellen an mit                  | tleren und höheren Schulen Tirols für das Schuljahr 2019/20      |
|--------------------------------------------------------------------------------------|-------------------------------------------|------------------------------------------------------------------|
| 24 Stunden / Woche<br>Vollzeit unbefristet                                           | 701036 Ado<br>AHS<br>Mathematik<br>Physik | If-Pichler-Platz, 6020 Innsbruck<br>12 Std/Woche<br>12 Std/Woche |
| 15 Stunden / Woche<br>ab September 2019<br>bis Juli 2020<br>Voltzeit Stellvertretung | 701428<br>Mathematik                      | <b>Karl-Schönherr-Straße</b> , 6020 Innsbruck                    |

Im folgenden Schritt wird eine Zusammenfassung der Bewerbungsdaten angezeigt:

| Zusammenfassung                                                                                                    |                                                                                                    |            |
|----------------------------------------------------------------------------------------------------|----------------------------------------------------------------------------------------------------|------------|
|                                                                                                    | Mag. Max Mustermann MA<br>max.mustermann@bildung.gv.at % +43 664 1111111<br>Innrain 1, AT-6020 Innsbruck<br>Dokumente 5 Ausbildungen 2 Laufbahn 1<br>Mehr anzeigen | ď          |
| Zustimmung                                                                                                    |                                                                                                    |            |
| Mit * markie                                                                                                    | rte Felder müssen angehakt werden.                                                                                                    |            |
| Es werden r                                                                                                    | nur belegte Angaben berücksichtigt. Fehlende Nachwelse müssen ehestens nachgereicht werden.                                                                        |            |
| Unvollständ                                                                                                    | lige Angaben werden von Amts wegen nicht ergänzt und bleiben beim Objektivierungsverfahren unberücksichtigt!                                                       |            |
| Hiermit stimme i                                                                                                    | ich den folgenden Punkten zu:                                                                                                    |            |
| lch erkläre mich                                                                                                    | n damit einverstanden, dass meine angegebenen Daten elektronisch verarbeitet werden.*                                                                              |            |
| 🖌 Ich erkläre n                                                                                                    | nich damit einverstanden, dass meine angegebenen Daten elektronisch verarbeitet werden. *                                                                          |            |
| Mir ist bekannt,                                                                                                    | dass wahrheitswidrige Angaben rechtlich geahndet werden können. *                                                                                                  |            |
| ✓ Mir ist bekar                                                                                                    | nnt, dass wahrheitswidrige Angaben rechtlich geahndet werden können. *                                                                                             |            |
| Ich möchte, das                                                                                                    | s meine Daten auch nach Ablauf der gesetzlichen Behaltefristen gespeichert werden. Dadurch kann ich bereits eingegebene Daten in zukünftigen Bewerbungen wiede     | rverwenden |
| v ich möchte, dass meine Daten auch nach Ablauf der gesetzlichen Behaltefristen gespeichert werden. Dadurch kann ich bereits eingegebene Daten in zukünftigen Bewerbungen wiederverwenden. |                                                                                                    |            |

Neben der Datenschutzerklärung geben Sie bitte an, ob Ihre Bewerbungsdaten auch nach Ablauf der gesetzlichen Aufbewahrungsfrist für eine zukünftige Bewerbung gespeichert bleiben oder gelöscht werden sollen. Über die Schaltfläche <Weiter> gelangen Sie zum nächsten Bearbeitungsschritt. Hier bestätigen Sie die rechtlichen Hinweise zum Bewerbungsverfahren.

| Bewerbung absenden                                                                                                    |                      |  |
|----------------------------------------------------------------------------------------------------|----------------------|--|
| Ich habe die rechtlichen Hinweise gelesen und verstanden. *                                                                                              |                      |  |
| C lch habe die rechtlichen Hinweise gelesen und verstanden. *                                                                                            |                      |  |
| Ich habe die Bestimmungen des Bundesministeriums für Bildung, Wissenschaft und Forschung gelesen und bin mit der weiteren Vorgangsweise einverstanden.*  |                      |  |
| Ich habe die Bestimmungen des Bundesministeriums für Bildung, Wissenschaft und Forschung gelesen und bin mit der weiteren Vorgangsweise einverstanden. * |                      |  |
| < Zurück                                                                                                    | ✓ Bewerbung absenden |  |

Mit der Schaltfläche <Bewerbung absenden> schließen Sie die Bewerbung ab. Erst mit diesem Schritt wird die Bewerbung an die Bildungsdirektion übermittelt.

Vergewissern Sie sich unbedingt, dass Sie eine Vollzugsmeldung und eine Bestätigung per E-Mail über die erfolgte Bewerbung erhalten!

Sollten Sie trotzdem bei der Eingabe Probleme haben, können folgende Mitarbeiter der Bildungsdirektion für Kärnten kontaktiert werden:

für Allgemeinbildende- und berufsbildende mittlere und höhere Schulen: Claudia Kobenz: 05/0534-13002 Mag. Hermine Mösslacher: 05/0534-13100

für Pflichtschulen: Mag. Sabine Valent: 05/0534-13300

für Berufsschulen: Franz Picej: 05/0534-13302